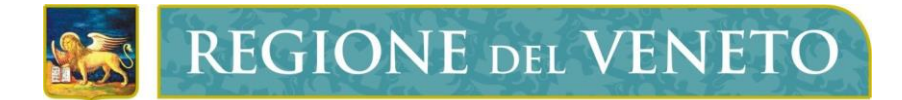

# Regione del Veneto Direzione ICT e Agenda Digitale

# Servizi di Dematerializzazione

Richiedente Firma Digitale Self Provisioning

**Manuale Utente** 

Versione 15.01.2024

Modello documento

MU\_ModelloManualeUtente\_v01.5.dotx

# SOMMARIO

| 1      | APF                                                  | PROVAZIONI                                                                                                    | 3                                      |
|--------|------------------------------------------------------|----------------------------------------------------------------------------------------------------|----------------------------------------|
| 2      | LIS                                                  | TA DI DISTRIBUZIONE                                                                                                    | 3                                      |
| 3      | STC                                                  | ORIA DELLE MODIFICHE                                                                                                    | 3                                      |
| 4      | RIF                                                  | ERIMENTI                                                                                                    | 3                                      |
| 5      | COF                                                  | PYRIGHT                                                                                                    | 3                                      |
| 6      | GLC                                                  | DSSARIO                                                                                                    | 3                                      |
| 7      |                                                      |                                                                                                    | э<br>З                                 |
| ,<br>8 | TNT                                                  |                                                                                                    | э<br>А                                 |
| U      | 0 1                                                  |                                                                                                    |                                        |
|        | 8.1                                                  | CONTESTO                                                                                                    | 4                                      |
| 9      | VER                                                  | RIFICA DEI CONTATTI APPLICATIVI                                                                                                    | 4                                      |
|        | 9.1<br>9.2<br>9.3<br>9.4<br>9.5<br>9.6<br>9.7<br>9.8 | ACCESSO<br>APPROVAZIONE RICHIESTA<br>CONDIZIONI E PRIVACY<br>IDENTIFICAZIONE<br>FASE 1 – DATI ANAGRAFICI<br>FASE 2 – DATI DI CONTATTO<br>FASE 3 – DATI DOCUMENTO DI IDENTITA'<br>FASE 4 – RIEPILOGO DATI<br>FASE 5 – FURMA CONTRATTO | 4<br>5<br>6<br>7<br>8<br>9<br>10<br>11 |
|        | 9.9                                                  | FASE 5 – FIRMA CONTRATIO                                                                                                    | 12                                     |

# **1 APPROVAZIONI**

| Attività     | Nominativo        | Azienda        | Tel. | e-Mail |
|--------------|-------------------|----------------|------|--------|
| Redazione    | Anna Cardona      | Regione Veneto |      |        |
| Verifica     | Roberto Costantin | Regione Veneto |      |        |
| Approvazione | Luca De Pietro    | Regione Veneto |      |        |

# **2 LISTA DI DISTRIBUZIONE**

| Nominativo | Azienda | Tel. | e-Mail | Тіро |
|------------|---------|------|--------|------|
|            |         |      |        |      |
|            |         |      |        |      |
|            |         |      |        |      |

Tipo: CC=Copia Controllata, PC=Per conoscenza

# **3 STORIA DELLE MODIFICHE**

| Versione | Data | Descrizione |
|----------|------|-------------|
|          |      |             |
|          |      |             |
|          |      |             |

### 4 **RIFERIMENTI**

| Ν. | Titolo | Autore | Versione | Data |
|----|--------|--------|----------|------|
|    |        |        |          |      |
|    |        |        |          |      |
|    |        |        |          |      |

# **5 COPYRIGHT**

Questo documento appartiene alla Regione del Veneto. I contenuti del medesimo – testi, tabelle, immagini, etc. – sono protetti ai sensi della normativa in tema di opere dell'ingegno. Tutti i diritti sono riservati. Il presente documento potrà essere utilizzato per la realizzazione di progetti regionali liberamente ed esclusivamente nel rispetto delle regole (standard) stabilite dalla Regione del Veneto. Ogni altro utilizzo, compresa la copia, distribuzione, riproduzione, traduzione in altra lingua, potrà avvenire unicamente previo consenso scritto da parte di Regione del Veneto. In nessun caso, comunque, il documento potrà essere utilizzato per fini di lucro o per trarne una qualche utilità.

# 6 GLOSSARIO

| Termine | Descrizione |
|---------|-------------|
|         |             |

# 7 ACRONIMI

| Termine | Descrizione |
|---------|-------------|
|         |             |

# 8 INTRODUZIONE

#### 8.1 CONTESTO

Al fine di facilitare le richieste di attivazione dei servizi di dematerializzazione (PEC e firme digitali) Regione del Veneto si è dotata di una web application, fruibile con i più diffusi browser (es. Chrome, Mozilla, ecc.), che consente all'Ente di gestire in autonomia le domande di fruizione dei servizi sopra citati.

Il presente documento descrive quindi, passo passo, l'iter che i richiedenti devono seguire per la richiesta di rilascio di firme digitali.

# 9 VERIFICA DEI CONTATTI APPLICATIVI

#### 9.1 ACCESSO

A seguito della verifica dei contatti da parte dell'operatore, il richiedente riceverà una mail automatica da <u>portale-ca-veneto.medas@medas-solutions.it</u> [*Figura 1*]

| Da                                                               | portale-ca-veneto.medas@medas-solutions.it                                                                                                    |
|------------------------------------------------------------------|----------------------------------------------------------------------------------------------------|
| A                                                                | fabio.vianello@                                                                                                    |
| Data                                                             | 16 Nov 2023, 10:53                                                                                                    |
| 6                                                                | Crittografia standard (TLS).<br>Visualizza dettagli sulla sicurezza                                                                                                    |
| Gentile<br>è stata<br>nome.<br>Si richie<br>la verifi<br>telefon | Fabio Vianello,<br>richiesta l'emissione del servizio Firma Remota a suo<br>ede cortesemente, cliccando su questo link, di avviare<br>ca dei suoi contatti (indirizzo email, numero di |
| Le chie<br>numero<br>Cordial                                     | 0).                                                                                                    |
|                                                                  | o).<br>diamo di avere a portata di mano il cellulare con il<br>o di telefono dichiarato in fase di registrazione.<br>I saluti.                                                         |

#### Figura 1

Avviare quindi la verifica dei contatti cliccando sul link, come specificato nel testo della mail. Nella successiva finestra [*Figura 2*] premere "Invia OTP" per ricevere il codice via SMS, inserirlo all'interno della rispettiva barra di testo e premere "Verifica".

REGIONE DEL VENETO

Verifica contatti

Ciao Fabio,

ti confermiamo l'avvenuta verifica del tuo

contatto email: fa\*\*\*@

Verifica email e numero di telefono
avvenuta con successo
Clicca il pulsante Invia OTP, inserisci il codice
che ti sarà inviato al tuo numero di telefono
+39
e clicca il pulsante Verifica
per completare la procedura.
Invia OTP
Verifica

Figura 2

#### 9.2 APPROVAZIONE RICHIESTA

Ora la Direzione ICT e Agenda Digitale della Regione Veneto dovrà approvare la richiesta di firma digitale remota, apparirà infatti la seguente schermata [*Figura 3*].

| Home / Richieste / Dettaglio R | chiesta                                                           |                        |                                |
|--------------------------------|-------------------------------------------------------------------|------------------------|--------------------------------|
| Fabio Vianello                 | ITESA DI APPROVAZIONE                                             |                        |                                |
|                                |                                                                   |                        | Aggiorna Annulla               |
| Dati Richiesta Anagrafica      | Contatti Documento di identità Dati Tessera Sanitaria Certificati |                        |                                |
| Numero                         | 289                                                               | Creato il              | Giovedi 16 Novembre 2023 10:51 |
| Stato                          | IN ATTESA DI APPROVAZIONE                                         | Aggiornato il          | Glovedi 16 Novembre 2023 10:57 |
| Profilo                        | Firma Remota                                                      | Tipo di riconoscimento | Remoto                         |
| Autorità di Registrazione      | [REGIONE DEL VENETO - GIUNTA REGIONALE] COMUNE DI                 |                        |                                |
| Utente per la registrazione    | [vnlfba79t271736h] Fablo Vianello                                 |                        |                                |
| Utente per l'approvazione      | Non Disponibile                                                   |                        |                                |

Figura 3

Una volta approvata la richiesta, il richiedente riceverà una mail da portale-caveneto.medas@medas-solutions.it con oggetto [Riconoscimento Remoto] come visualizzato nella seguente [*Figura 4*].

| Posta                                                          | onoscimento Remoto] 🕨 🙀                                                                                                    |
|----------------------------------------------------------------|----------------------------------------------------------------------------------------------------|
| P                                                              | ) portale-ca-veneto 1104 🕑 🕁 I                                                                                                    |
| Da                                                             | portale-ca-veneto.medas@medas-solutions.it                                                                                                    |
| A                                                              | fabio.vianello@                                                                                                    |
| Data                                                           | 16 Nov 2023, 11:04                                                                                                    |
| 6                                                              | Crittografia standard (TLS),<br>Visualizza dettagli sulla sicurezza                                                                                                    |
| Sentile<br>e stata<br>some.<br>Si richie<br>a proci<br>Cordial | Fabio Vianello,<br>nchiesta Temissione del servizio Firma Remota a suo<br>sde cortesemente, cliccando su questo linit, di avviare<br>edura si dicettificazione da remoto. |
| Questa                                                         | è un'ernail generata automaticamente. Si prega di non<br>lere alla presente.                                                                                              |

# 9.3 CONDIZIONI E PRIVACY

Cliccando sul Link all'interno del testo della mail si accederà al Portale Namirial. Inizierà quindi la procedura di riconoscimento che comprenderà due fasi (Condizioni e Privacy - Identificazione):

| Namirial     Information Technology                                                                                                    | <i>?</i> ,~ |
|----------------------------------------------------------------------------------------------------|-------------|
| Condizioni e Privacy 2 Identificazione                                                                                                    | )           |
| Accettazione condizioni di servizio e trattamento dati personali<br>Per procedere alla registrazione per l'ottenimento del servizio di firma elettronica Namirial si prega di<br>visionare ed accettare le policy di privacy e le condizioni generali di servizio.                                                                                                  |             |
| Privacy policy     Scarica informativa privacy     Dichiaro di aver preso visione dell'informativ     Mostra di più                                                                                                    |             |
| Condizioni servizio Firma Digitale     Scarica condizioni constali servizio firma digitale                                                                                                    |             |
| <ul> <li>Scaled Coldizioni generali servizio inna digitale</li> <li>Ai sensi e per gli effetti degli artt. 1341 e 1342 c.c., il Titolare dichiara di aver compreso e di<br/>accettare espressamente le clausole contenute nelle Condizioni generali di contratto<br/>(Mod.NAM CA01), liberamente visionabili e scaricabili all'indiriz<br/>Mostra di più</li> </ul> |             |
| Il Cliente/Titolare acconsente ad ottenere copia digitale del contratto di erogazione del<br>servizio/prodotto richiesto tramite la presente procedura. Tale copia digitale sarà scaricabile<br>al termine della procedura stessa.                                                                                                    |             |
| Avanti >                                                                                                    |             |

Figura 5

Accettare le condizioni di servizio e il trattamento dei dati personali quindi premere "Avanti"

# 9.4 IDENTIFICAZIONE

| Identificazione                                                                                                    |                                                                                                    |
|----------------------------------------------------------------------------------------------------|----------------------------------------------------------------------------------------------------|
|                                                                                                    |                                                                                                    |
| Identificazione                                                                                                    |                                                                                                    |
| ettronica Qualificata, seleziona una delle modalità di identific<br>n richiede costi aggiuntivi, salvo quando espressamente indi<br>alità selezionata, in ogni momento potrai tornare indietro e s<br>un'altra modalità di riconoscimento. | cazione<br>icato. Se<br>cegliere                                                                                                    |
|                                                                                                    |                                                                                                    |
| Autenticati con la<br>CIE                                                                                                    |                                                                                                    |
| Puori urare la Carta di Identifa<br>Dettrorica, e se nin possesso<br>del PPIA di un lettore anant<br>card colegato al computor o<br>di suo temartphone diotato di<br>tecnologia NFC:                                                       |                                                                                                    |
| [ <u>\</u> ]                                                                                                    |                                                                                                    |
| Usa la Video<br>Identificazione                                                                                                    |                                                                                                    |
| Puor usare la Video<br>Identificazione con<br>Fassisterza remota di un<br>operatore Namirali se hai uno<br>umartiphone, un tabite o un<br>computer con webcam.                                                                             |                                                                                                    |
|                                                                                                    | Identificazione  the dentificazione  the denti |

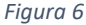

In questa fase selezionare la modalità di identificazione:

- Usa la Video Identificazione: scegliendo questa modalità si dovrà attendere l'assistenza remota di un operatore Namirial. Sarà necessario avere a disposizione un pc/tablet o smartphone con webcam e microfono tenendo a portata di mano un documento di identità e il codice fiscale entrambi in originale.
- Autenticati con SPID: Con questa modalità, la procedura verrà eseguita in autonomia senza l'intervento di un operatore da remoto. Scegliendo questa modalità verrà chiesto di digitare le credenziali SPID (Attenzione: il sistema non permetterà di utilizzare il codice QRCODE).

Procedere quindi con le successive fasi che riguardano l'inserimento dei dati anagrafici del titolare del certificato di firma, di contatto, gli estremi del documento di identità, la schermata di riepilogo e conferma e la firma del contratto digitale.

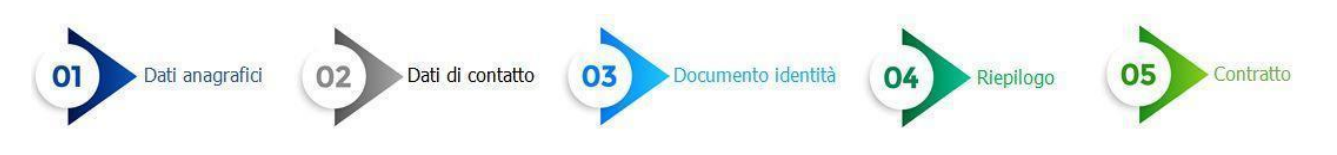

**REGIONE** DEL VENETO

### 9.5 FASE 1 - DATI ANAGRAFICI

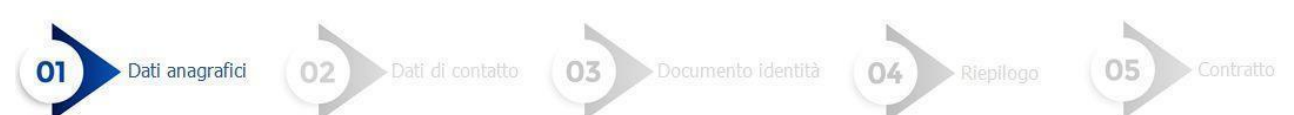

[Figura 7] – Alcuni campi sono già precompilati, quindi inserire la cittadinanza e proseguire

|                                          |                     |                                                      | Ĺ                |
|------------------------------------------|---------------------|------------------------------------------------------|------------------|
| Condizioni e Privacy                     | 2 Identificazione   | 3 Dati anagrafici 4                                  | Dati di contatto |
| Dati documenti di identita               | à 6 Riepilogo da    | ati <b>7</b> Contratto                               |                  |
|                                          | Dati an             | agrafici                                             |                  |
|                                          | Inserisci i tuoi o  | dati anagrafici.                                     |                  |
| Cittadinanza<br>Cittadinanza             | ~                   |                                                      |                  |
| Tipo di identificativo<br>Codice fiscale | ~                   | Paese di rilascio dell'identificativo<br>ITALIA (IT) | ~                |
| Codice fiscale                           |                     | Data di nascita                                      |                  |
| Nome<br>FABIO                            | Cognome<br>VIANELLO | Sesso<br>Maschio                                     | ~                |
| Nazione di nascita                       | ~                   | Provincia di nascita                                 | ~                |
|                                          | ~                   |                                                      |                  |
| Città di nascita                         |                     |                                                      |                  |
| Citta di nascita                         |                     |                                                      |                  |

Figura 8

# 9.6 FASE 2 – DATI DI CONTATTO

Compilare il modulo inserendo il n. di cellulare e inserire il codice di verifica che sarà stato inviato via SMS. Quindi digitare l'indirizzo email e inserire il codice di verifica che sarà stato inviato via mail all'indirizzo indicato. Infine inserire il nome utente (sceglierne uno tra quelli che il sistema propone oppure digitarne uno a piacere) [*Figura 9*]. Procedere con la fase successiva.

|     | Tati documenti di identita Riepliogo dati Contratto                                                                                     |
|-----|----------------------------------------------------------------------------------------------------|
|     | Dati di contatto                                                                                                    |
| Ni  | mero telefono cellulare                                                                                                    |
| ,   | Paese del servizio telefonia - Numero telefono cellulare                                                                                |
| ļ   | Invia codice via SMS                                                                                                    |
| 5   | Codice ricevuto via SMS Conferma                                                                                                    |
| En  | lai                                                                                                    |
| ļ   | Imail                                                                                                    |
| I   | 🚀 Invia codice via email                                                                                                    |
| 5   | Codice ricevuto via email Conferma                                                                                                    |
| No  | me utente                                                                                                    |
| S É | cegli o inserisci il nome utente preferito.<br>necessario usare un'informazione univoca. Si consiglia di usame una facile da ricordare. |
|     | v                                                                                                    |
| v   | alori ammessi: a-z, A-Z, 0-9 e i caratteri speciali ", "_", "-" e "@"                                                                   |

Figura 9

# 9.7 FASE 3 - DATI DOCUMENTO DI IDENTITA'

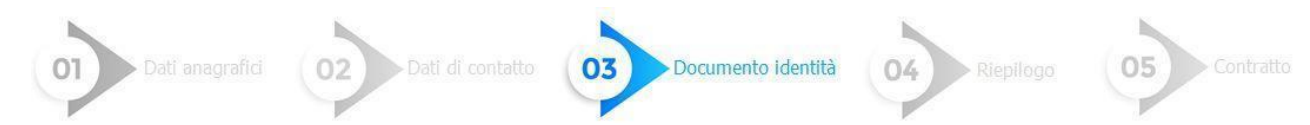

Compilare il modulo con i dati del Documento d'Identità in corso di validità [*Figura 10*], quindi procedere alla fase successiva

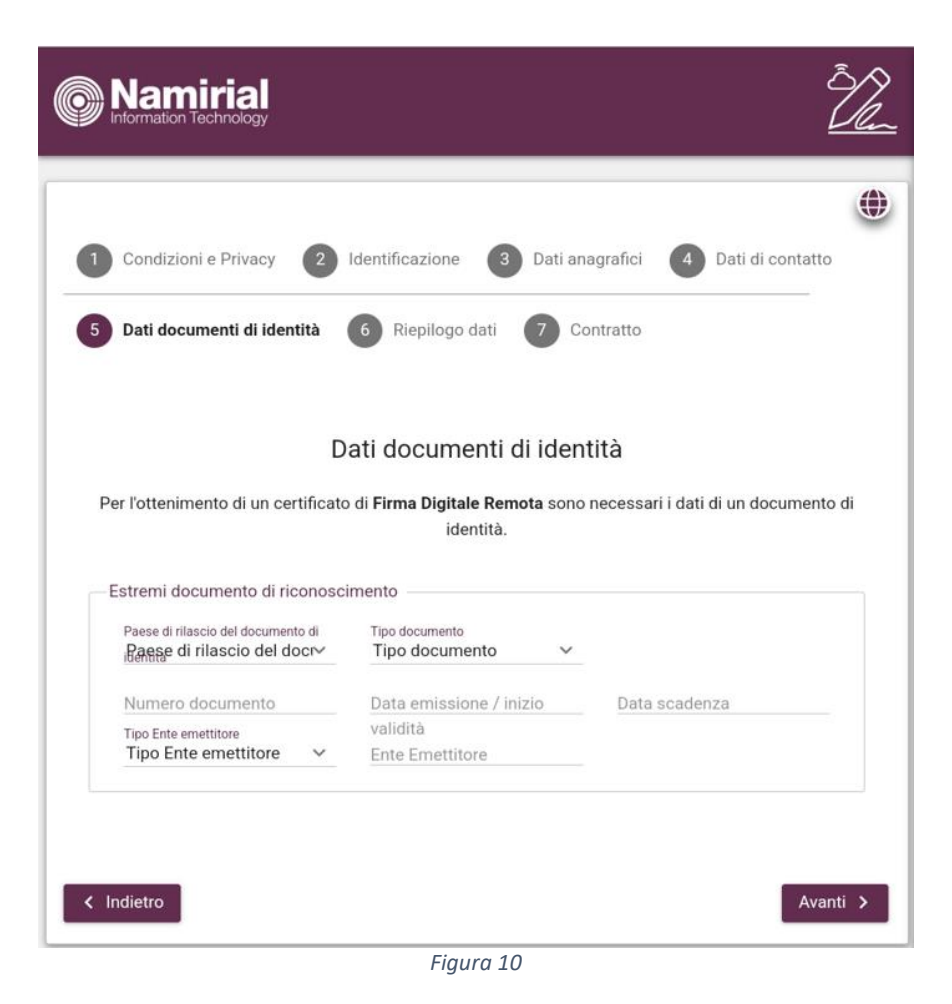

# 9.8 FASE 4 – RIEPILOGO DATI

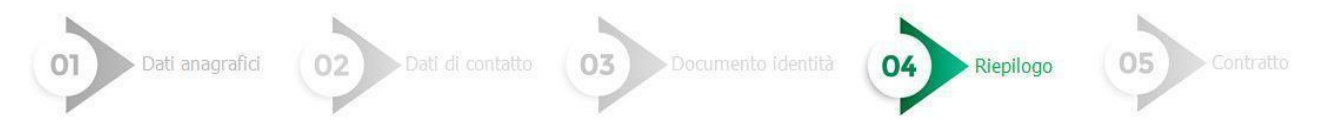

Controllare i dati inseriti nelle fasi precedenti e confermare [Figura 11]

| 1 Condizioni e Privacy 2 Identificazione                                                                                                    | 3 Dati anagrafici 4 Dati di contatto                                                                                                    |
|----------------------------------------------------------------------------------------------------|----------------------------------------------------------------------------------------------------|
| 5 Dati documenti di identità 6 Riepilogo                                                                                                    | dati 🕜 Contratto                                                                                                    |
| Riepil<br>Di seguito sono riepilogate le informazioni inse<br>Digitale Remota. Confermando queste informazi<br>responsabilità che i dati sono conformi a<br>ricono | ogo dati<br>erite durante la registrazione per il servizio di Firma<br>ioni il sottoscritto dichiara sotto la propria personale<br>quelli presenti nell'originale del documento di<br>oscimento. |
| <ul> <li>&gt; Dati anagrafici</li> <li>&gt; Dati documento di identità</li> </ul>                                                                                  |                                                                                                    |
| > Dati di contatto                                                                                                    |                                                                                                    |
| > Dati account                                                                                                    |                                                                                                    |
| Ipologia servizio     Servizi richiesti                                                                                                    | FIRMA ELETTRONICA QUALIFICATA                                                                                                    |
| ✓ Identificazione                                                                                                    |                                                                                                    |
| Identificazione                                                                                                    | SPID                                                                                                    |
| <ul> <li>Opzioni certificato</li> </ul>                                                                                                    |                                                                                                    |
| Tipologia prodotto                                                                                                    | FIRMA DIGITALE REMOTA                                                                                                    |
| Dispositivo                                                                                                    | HSM                                                                                                    |
| Periodo validità                                                                                                    | TRE ANNI                                                                                                    |
| Certificato di autenticazione                                                                                                    | NON OCCORRE                                                                                                    |
| Modalità consegna PIN                                                                                                    | DIGITALE EMAIL + SMS                                                                                                    |
| Tipo di dispositivo OTP                                                                                                    | SMS                                                                                                    |
| < Indietro                                                                                                    | Conferma >                                                                                                    |

Figura 11

**REGIONE DEL VENETO** 

#### Tipo documento

Manuale Utente

# 9.9 FASE 5 - FIRMA CONTRATTO

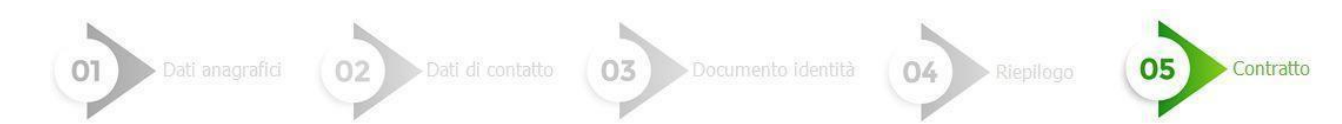

La fase prevede la sottoscrizione obbligatoria del Contratto relativo alla fornitura del servizio [*Figura 12*]

| 0          | Condizioni e Privacy                                                                           | 2 Identificazione                                          | 3 Dati anagrafici                                      | 4 Dati di contatto                                    |
|------------|------------------------------------------------------------------------------------------------|------------------------------------------------------------|--------------------------------------------------------|-------------------------------------------------------|
| 5          | Dati documenti di identità                                                                     | 6 Riepilogo da                                             | i <b>7</b> Contratto                                   |                                                       |
|            |                                                                                                | Firma co                                                   | ntratto                                                |                                                       |
| Per<br>Seç | Per l'ottenimento del servi<br>r completare la richiesta è n<br>gui i passaggi indicati qui so | izio richiesto è necess<br>ecessario sottoscriver<br>otto. | aria la sottoscrizione d<br>e il contratto relativo al | el modulo di adesione.<br>Ila fornitura del servizio. |
| _(         | Contratto precompilato —                                                                       |                                                            |                                                        |                                                       |
| F          | Puoi scaricare una copia del                                                                   | contratto precompilat                                      | o relativo al servizio ric                             | chiesto:                                              |
| _          | Firma                                                                                          |                                                            |                                                        |                                                       |
| F          | Premi il bottone per iniziare                                                                  | la procedura di sottos                                     | crizione del contratto.                                |                                                       |
| I          | 🕜 Firma                                                                                        |                                                            |                                                        |                                                       |
|            |                                                                                                |                                                            |                                                        |                                                       |
| 1          | la d <sup>a</sup> etro                                                                         |                                                            |                                                        |                                                       |

Figura 12

Contestualmente verranno inviate da noreplay@namirial.com le due mail riportate nel seguito.

La prima Mail [*Figura 13*] sarà relativa all'associazione del dispositivo di firma remota e conterrà l'Identificativo Univoco del Titolare e il Numero del Dispositivo Assegnato (**Attenzione: archiviare questa mail in quanto potrà essere utile in futuro**).

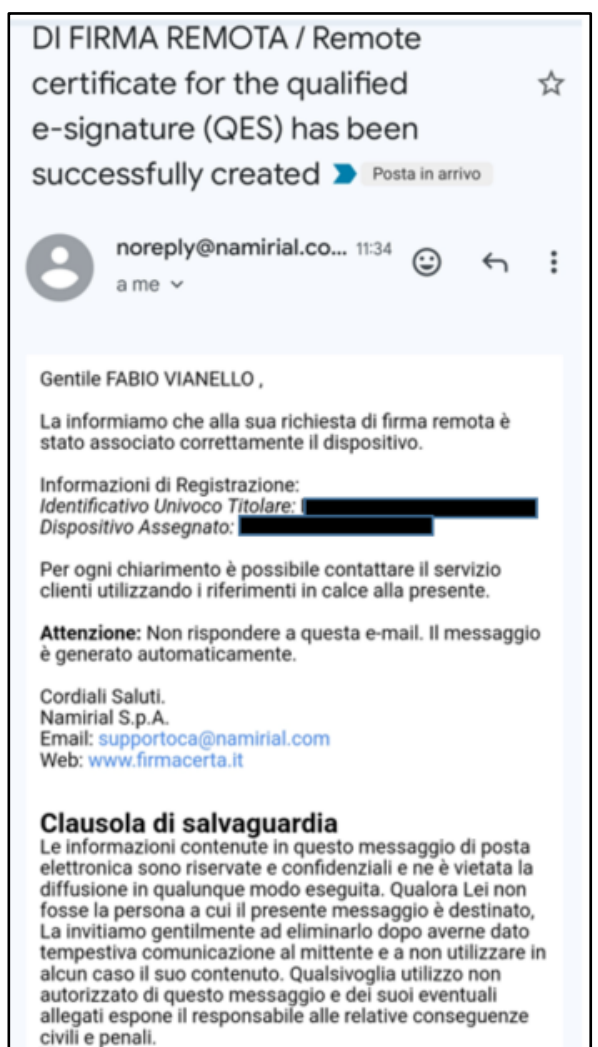

Figura 13

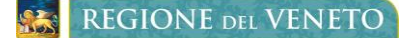

La seconda mail [*Figura 14*] conterrà UserName e Password per accedere alla sezione "Accesso Utenti" dell'Area Privata https://portal.namirialtsp.com/ nella quale sarà possibile effettuare una serie di operazioni tra le quali sospendere il certificato di firma, riattivarlo, revocarlo, modificare il codice PIN, etc.

In questa mail sarà presente la voce "Premi il bottone per iniziare la procedura di sottoscrizione del Contratto, cliccare su "Firma".

| gra              | azie per aver scelto i nostri prodotti di Firma Digitale.                                                                                                    |
|------------------|----------------------------------------------------------------------------------------------------|
| Co               | n la presente Le comunichiamo USERNAME e<br>SSWORD per accedere alla sua area privata dalla                                                                        |
| se               | zione ACCESSO UTENTI:                                                                                                    |
| US               | ERNAME:                                                                                                    |
| PA               | SSWORD:                                                                                                    |
| All<br>op<br>dis | 'interno di quest'area sono possibili una serie di<br>erazioni direttamente riconducibili al tipo di<br>spositivo/i posseduti:                                     |
| ne               | Sospensione - Utilizzabile tutte le volte in cui si rende<br>cessario sospendere la validità dei certificati;<br>Riattivazione - Utilizzabile solo sui certificati |
| va<br>ste        | Revoca - Richiesta per interrompere definitivamente la<br>lidità dei certificati prima della scadenza naturale degli<br>essi:                                      |
| ·<br>ce          | Modifica PIN - Permette di modificare il codice PIN dei<br>rtificati di firma remota e firma automatica;                                                           |
| ·<br>Co          | Modifica Codice Emergenza - Permette di modificare il<br>dice Emergenza utilizzato per il certificato di firma<br>mota e firma automatica:                         |
| ·<br>ap          | Resetta OTP - Permette di resettare il token OTP (non si<br>plica per OTP di tipo SMS);                                                                            |
| dis              | Verifica Firma - Permette di eseguire un controllo sui<br>spositivi fisici (smartcard, token USB o microSD);                                                       |
| CO               | ricorda che lo USEKNAME e altresi necessaria per la<br>nfigurazione del software di firma "FirmaCerta" per<br>tilizzo della firma remota                           |
| M                | ediante lo USERNAME, FirmaCerta (disponibile sia per<br>c e Mac che come App per iPhone/iPad) è in grado di                                                        |
| as<br>po<br>Pe   | sociare automaticamente il dispositivo OTP in<br>ssesso.<br>r esenuire la configurazione fare riferimento alla relativa                                            |
| gu               | ida d'uso.                                                                                                    |
| At               | tenzione: Non rispondere a questa e-mail. Il messaggio<br>generato automaticamente.                                                                                |
| Co               | rdiali Saluti.                                                                                                    |
| Na               | mirial S.p.A.                                                                                                    |
| EU               | hair; supportoca@naminai.com                                                                                                    |

Figura 14

# Come visualizzato in [Figura 15] si aprirà un riquadro con la richiesta di firma, premere "Accetta".

| 1 Condizioni e Privacy 2 Identificazione 3 Dati anagrafici 4 Dati di contatto                                                                                                    |
|----------------------------------------------------------------------------------------------------|
| 5 Dati documenti di identità 6 Riepilogo dati 7 Contratto                                                                                                    |
| Firma contratto                                                                                                    |
| Per l'ottenimento del servizio richiesto è necessaria la sottoscrizione del modulo di adesione.<br>Per completare la richiesta è necessario sottoscrivere il contratto relativo alla fornitura del servizio.<br>Segui i passaggi indicati qui sotto.                                                                                                    |
| Contratto precompilato                                                                                                    |
| Puoi scaricare una copia del contratto precompilato relativo al servizio richiesto:                                                                                                    |
| 🛓 Scarica                                                                                                    |
| Firma                                                                                                    |
|                                                                                                    |
| Premi il bottone per iniziare la procedura di sottoscrizione del contratto.                                                                                                    |
| C Firma                                                                                                    |
| Segui gli step indicati nel riquadro sottostante per apporre la firma.                                                                                                    |
| Pannello firma Cliente                                                                                                    |
| Richiesta di firma                                                                                                    |
| Lingua dell'accordo                                                                                                    |
| italiano (it)                                                                                                    |
| Spett.le FABIO VIANELLO                                                                                                    |
| Itvia sontoscrittovia FABIO VIANELLO (intoiaré), inclinée il servizio di tirma elettronica avanzata (FEA) che permette di firmare la documentazione per il servizio richiesto tramite la tecnologia e i software di Namirale accetta le seguenti condizioni:<br>1. La FEA è una firma realizzata inserendo un codice numerico ricevuto tramite SMS sul numero di celluare fornito dal titolare. Il documento informatico sottoscritto con FEA garantisce l'identificabilità dell'autore, l'integrità e l'immodificabilità del documento, ed è regolata dal Codice dell'autore, l'integrità e l'immodificabilità del documento, ed è regolata dal Codice dell'autore, l'integrità e l'immodificabilità del documento, ed è regolata dal Codice dell'autore. Il del CAD. |
| 2. In ogni momento potrai revocare il consenso all'utilizzo della FEA mediante richiesta mediante<br>raccomandata A.R. o PEC. [Nome Cliente] disattiverà la FEA entro 7 giorni lavorativi. Inoltre per motivi<br>tecnici, di sicurezza o di forza maggiore potremo sospendere o interrompere l'utilizzo della FEA.                                                                                                    |
| STAMPA                                                                                                    |
| RIFIUTA                                                                                                    |
| ACCETTA                                                                                                    |
| Clicca il bottone indicato solo dopo aver completato le firme nel pannello sovrastante                                                                                                    |
| Firme completate                                                                                                    |
|                                                                                                    |
| < Indietro Termina .                                                                                                    |

Figura 15

Una volta aperto, il contratto dovrà essere firmato. A pag. 3 cliccare il pulsante "Seleziona il tipo di firma" [*Figura 16*], quindi scegliere l'opzione "Firma multipla" [*Figura 17*] e proseguire.

### REGIONE DEL VENETO

#### Tipo documento

Servizi di Dematerializzazione - Richiedente Firma Digitale Self Provisioning

Manuale Utente

| Firma contratto                                                                                                    | Firma contratto                                                                                                    |
|----------------------------------------------------------------------------------------------------|----------------------------------------------------------------------------------------------------|
| Per l'ottenimento del servizio richiesto è necessaria la sottoscrizione del modulo di adesione.<br>completare la richiesta è necessario sottoscrivere il contratto relativo alla fornitura del servizio.<br>ui i passaggi indicati qui sotto. | Per l'ottenimento dei servizio richiesto è necessaria la sottoscrizione dei modulo di adesione.<br>r completare la richiesta è necessario sottoscrivere il contratto relativo alla fornitura del servizio.<br>gui i passaggi indicati qui sotto. |
| Contratto precompilato                                                                                                    | Contratto precompilato                                                                                                    |
| tuoi scaricare una copia del contratto precompilato relativo al servizio richiesto:  Scarica                                                                                                    | Puoi scaricare una copia del contratto precompilato relativo al servizio richiesto:                                                                                                    |
|                                                                                                    |                                                                                                    |
| ima                                                                                                    | Firma                                                                                                    |
| rremi il bottone per iniziare la procedura di sottoscrizione del contratto.                                                                                                    | Premi il bottone per iniziare la procedura di sottoscrizione del contratto.                                                                                                    |
| C Firma                                                                                                    | 🕼 Firma                                                                                                    |
| egui gli step indicati nel riquadro sottostante per apporre la firma.                                                                                                    | Segui gli step indicati nel riquadro sottostante per apporre la firma.                                                                                                    |
| Pannello firma Cliente                                                                                                    | Pannello firma Cliente                                                                                                    |
| Seleziona il tipo di firma                                                                                                    | Firma                                                                                                    |
| Deseleziona Firma Multipla se non vuoi apporre tutte le firme in una sola volta!                                                                                                    | Sei sicuro di voler firmare?                                                                                                    |
| Firma Multipla     Apponi 3 firme in una sola volta                                                                                                    |                                                                                                    |
| Scegli la tipologia di firma                                                                                                    |                                                                                                    |
|                                                                                                    |                                                                                                    |
| Cilicca per tirmare<br>Conferma la tua firma tramite un'apposita finestra                                                                                                    |                                                                                                    |
|                                                                                                    |                                                                                                    |
|                                                                                                    |                                                                                                    |
|                                                                                                    |                                                                                                    |
| Ricorda il tino di firma                                                                                                    |                                                                                                    |
| Ricorda di usare la firma multinia                                                                                                    |                                                                                                    |
|                                                                                                    |                                                                                                    |
|                                                                                                    | IGNORA                                                                                                    |
| ANNULLA                                                                                                    | ANNULLA                                                                                                    |
| PROSEGUI                                                                                                    | FIRMA MULTIPLA                                                                                                    |
|                                                                                                    |                                                                                                    |
| licca il bottone indicato solo dopo aver completato le firme nel pannello sovrastante                                                                                                    |                                                                                                    |
| Firme completate                                                                                                    | Clicca il bottone indicato solo dopo aver completato le firme nel pannello sovrastante                                                                                                    |
|                                                                                                    |                                                                                                    |
|                                                                                                    |                                                                                                    |
|                                                                                                    |                                                                                                    |
| dietro Termina 🗸                                                                                                    | Indietro Termina 🗸                                                                                                    |
| Figura 16                                                                                                    | Eigura 17                                                                                                    |

Nella schermata successiva premere "Chiudi" e infine "Firme Completate" [*Figura 18*]

| Firma contratto                                                                                                    |                           |
|----------------------------------------------------------------------------------------------------|---------------------------|
| Per l'ottenimento del servizio richiesto è necessaria la sottoscrizione del modulo di<br>r completare la richiesta è necessario sottoscrivere il contratto relativo alla fornitura di<br>gui i passaggi indicati qui sotto.                                                                                                    | idesione.<br>el servizio. |
| Contratto precompilato                                                                                                    |                           |
| Puoi scaricare una copia del contratto precompilato relativo al servizio richiesto:                                                                                                    |                           |
| 🛓 Scarica                                                                                                    |                           |
| Firma                                                                                                    |                           |
| Premi il bottone per iniziare la procedura di sottoscrizione del contratto.                                                                                                    |                           |
| Image: State State S |                           |
| Segui gli step indicati nel riguadro sottostante per apporre la firma.                                                                                                    |                           |
| Pannello firma Cliente                                                                                                    |                           |
|                                                                                                    |                           |
| Scarica il documento                                                                                                    |                           |
| Grazie per aver firmato con eSignAnyWhere!                                                                                                    |                           |
|                                                                                                    |                           |
| 🛓 Audit Trail                                                                                                    |                           |
| Documento & Audit Trail                                                                                                    |                           |
| Documento & Audit Trail compressi                                                                                                    |                           |
| Documento/i originale/i                                                                                                    |                           |
| Contratto_CA02_VNLFBA79T27L736H.pdf                                                                                                    |                           |
| _                                                                                                    |                           |
|                                                                                                    |                           |
|                                                                                                    |                           |
|                                                                                                    |                           |
| СНИО                                                                                                    | л III                     |
|                                                                                                    |                           |
| Clicca II bottone indicato solo dopo aver completato le firme nel pannello sovro                                                                                                    | stante                    |
|                                                                                                    |                           |
|                                                                                                    |                           |
| indietro                                                                                                    | Termina 🗸                 |
| Figure 10                                                                                                    |                           |

#### Figura 18

Verranno quindi inviate da noreplay@namirial.com due mail:

- La prima "Emissione dispositivo di firma digitale" conterrà la BUSTA CIECA. Cliccare sul link, quindi su "invia codice via SMS". Tornare al testo della mail, aprire il documento in pdf allegato "Busta cieca digitale" e inserire il codice che precedentemente era arrivato via SMS. Comparirà il CODICE PIN per l'utilizzo del dispositivo di firma. Attenzione: NON PERDERE IL PIN DEL DISPOSITIVO.
- La seconda mail conterrà in allegato il CONTRATTO firmato per il servizio di firma.

Nella schermata di Namirial, che era rimasta precedentemente aperta, cliccare su "Firme Completate" quindi su "Termina" per completare e chiudere il processo [*Figure 19-20*].

| Namirial                                                                                                    |                                                                                                    |
|----------------------------------------------------------------------------------------------------|----------------------------------------------------------------------------------------------------|
| Condizioni e Privacy     Condizioni e Privacy     Condizioni e Privacy     Condizioni e Privacy     Det documenti di licensis     One documenti di licensis     One documenti di licensis     One documenti di licensis                                      | Il processo di registrazione per la richiesta di un Certificato di F                                                                                                    |
| Firma contratto Per l'ottenimento del servicio indivisto è necessaria la sottoschicore del modalo di adesione. Ver completer la indivista è necessaria acottoschicere el contratto relativo alla formitura del servicio. Regui passaggi diroctari qui estos. | Elettronica Qualificata Remota è terminato con successo.<br>Riceverà le informazioni per l'utilizzo del certificato e le credenziali per l'accesso all'area persona<br>potrà utilizzare e gestire il certificato all'indirizzo email indicato durante la procedura di registra: |
| Centralis precomplato Paol scartcare na copia del contracto precompilato relativo al servizio tichiesto: Sonico                                                                                                    |                                                                                                    |
| Firma Tutte le firme completate, cilicca il bottone Termina' per completare il processo                                                                                                    |                                                                                                    |
| Figura 19                                                                                                    | Figura 20                                                                                                    |